## **GENEROWANIE WNIOSKU PO ZDANYM EGZAMINIE**

- Należy wejść na stronę <u>www.pzmwinw.pl</u>
   Kliknąć w ikonkę "PATENTY"

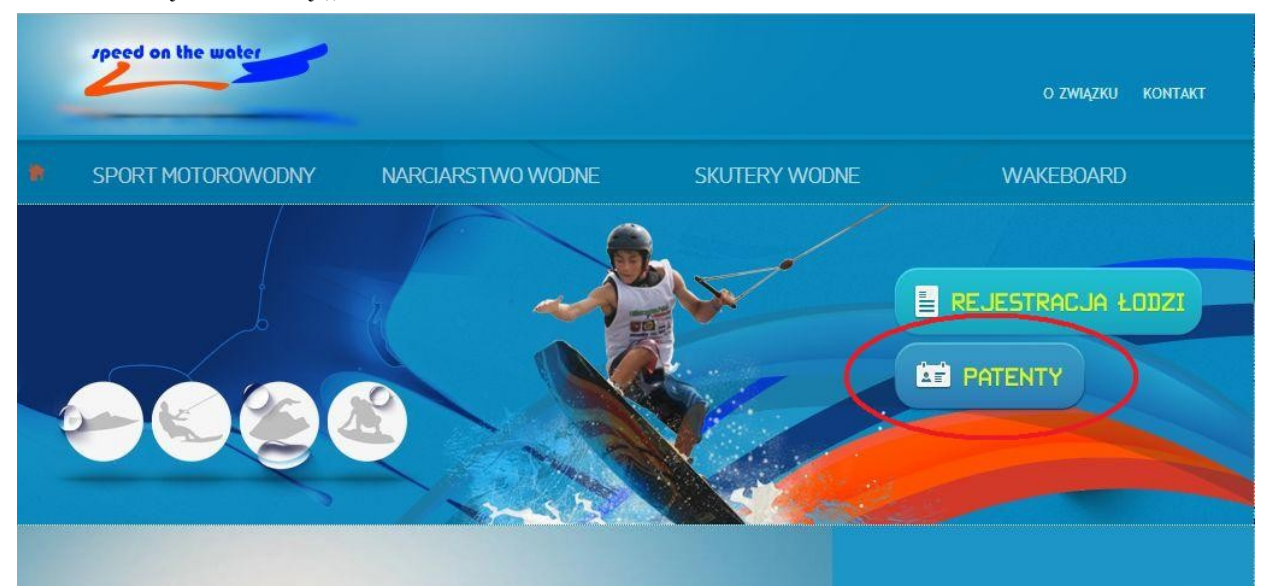

3. Następnie kliknąć "Wydanie patentu po zdanym egzaminie"

| speed on the water                                | o związku konta                                                                                                    | 4KT |
|---------------------------------------------------|----------------------------------------------------------------------------------------------------|-----|
| SPORT MOTOROWODNY NARCIARSTWO WODNE               | SKUTERY WODNE WAKEBOARD                                                                                                    |     |
| Patenty                                           | WNIOSKI EGZAMINY<br>• Patenty<br>• Wymiana<br>• Duplikat<br>• Nadanie patentúw<br>• Wadanie patentu po zdanym egzaminie<br>• Cennik |     |
| Patenty motorowodne                               | <ul> <li>Organizatorzy kursów</li> <li>Dla Organizatorów</li> <li>Dla Instruktorów</li> </ul>                                       |     |
| Jeśli chcesz uzyskać patent:<br>WYGENERUJ WNIOSEK |                                                                                                    |     |

## 4. Kliknąć "wygeneruj wniosek"

| Patenty/ Wydanie patentu po zdanym egzaminie                                                                                                    | WNIOSKI EGZAMINY                                                                                                    |
|----------------------------------------------------------------------------------------------------|----------------------------------------------------------------------------------------------------|
| Wydanie patentu po zdanym egzaminie                                                                                                    |                                                                                                    |
| Aby uzyskać patent lub licencję po zdanym egzaminie należy wygenerować wniosek a następnie<br>wydrukować go, podpisać i odesłać do biura Związku z następującymi załącznikami:<br>• zdjęcie o wymiarach 3,5cm x 4,5cm (fotografia nie może być wydrukowana ani zeskanowana)<br>• zaświadczenie o zdanym egzaminie<br>• zgoda rodzićów/opiekunów prawych w przypadku osoby małoletniej przy egzaminie na patent sternika<br>motorowodnego<br>• staż pływania w przypadku morskiego sternika motorowodnego/mechanika motorowodnego<br>• kserokopia patentu motorowodnego w przypadku egzaminu na licencję<br>• dowód wpłaty za patent/licencję<br>• dowód wpłaty za egzamin<br>Jczniowie i studenci w wieku do 26 lat uiszczają opłaty, w wysokoœci 25zł. po przedstawieniu kopii ważnej<br>egitymacji szkolnej/studenckiej. | <ul> <li>Wymiana</li> <li>Duplikat</li> <li>Nadanie patentów</li> <li>Wydanie patentu po zdanym egzaminie</li> <li>Organizatorzy kursów</li> <li>Dla Organizatorów</li> <li>Dla Instruktorów</li> </ul> REJESTRACJA ŁODZI |
| iopłaty można dokonać po przez dotpay lub na indywidualny numer konta który zostanie podany po<br>wygenerowaniu wniosku).<br>WYGENERUJ WNIOSEK                                                                                                    |                                                                                                    |

5. W zakładce "rodzaj patentu" trzeba wybrać "sternik motorowodny" W zakładce "podstawa wydania dokumentu" trzeba wybrać "wydanie patentu po zdanym egzaminie". Oraz uzupełnić resztę danych osobowych. Wygeneruj wniosek o wydanie patentu

| Rodzaj patentu lub licencji,<br>o który się ubiegasz | Wybierz                                           |  |
|------------------------------------------------------|---------------------------------------------------|--|
| Podstawa wydania dokumentu                           | Wybierz<br>sternik motorowodny                    |  |
|                                                      | motorowodny sternik morski<br>kapitan motorowodny |  |
| Imię                                                 | mechanik motorowodny                              |  |
| Nazwisko                                             | holowanie statków powietrznych                    |  |
|                                                      |                                                   |  |
| Miejsce urodzenia                                    |                                                   |  |
| Data urodzenia                                       | dd-mm-rrrr                                        |  |
|                                                      |                                                   |  |
|                                                      |                                                   |  |
|                                                      | Aures zamieszkama                                 |  |
| Ulica                                                |                                                   |  |
| Nr domu                                              |                                                   |  |
| Nr lokalu                                            |                                                   |  |
|                                                      |                                                   |  |
| Miejscowość                                          |                                                   |  |
| Kod pocztowy                                         |                                                   |  |
|                                                      |                                                   |  |

Dana kontaktowe

## 6. Na dole strony trzeba zaznaczyć zgodę na przetwarzanie danych osobowych i kliknąć **"Potwierdź wpisane dane"**

| Wyrażam zgodę na przetwarzanie moich danych osobowych przez Polski Związek Motorowodny i Narciarstwa Wodnego (dalej PZMWiNW), z<br>siedzibą w Warszawie pzry ul. Wał Miedzeszyński 379. Dane osobowe są przetwarzane zgodnie z Rozporządzeniem Ministra Sportu i<br>Turystyki z dnia 9 kwietnia 2013 r. w sprawie uprawiania turystyki wodnej (Dz. U. 2013 nr O poz. 460) w celu nadawania patentów i<br>prowadzenia ich ewidencji oraz do wykonania statutowych zadań Związku. Podanie danych osobowych jest konieczne w celu uzyskania<br>patentu lub duplikatu dokumentu. Osoba której dane dotyczą, ma prawo dostępu do treści swoich danych osobowych oraz prawo do ich<br>aktualizacji oraz żądania ich usunięcia. |
|----------------------------------------------------------------------------------------------------|
| Wyrażam zgodę na przetwarzanie moich danych osobowych przez Polski Związek Motorowodny i Narciarstwa Wodnego w celach<br>marketingowych oraz informowania drogą elektroniczną o promocjach produktów i usług związanych z działalnością PZMWiNW.                                                                                                    |
| Wyrażam zgodę na udostępnienie moich danych innym podmiotom (np. producentom sprzętu i wyposażenia motorowodnego, nart, odzieży<br>sportowej itp.) dla celów marketingowych.                                                                                                    |
| Wyczyść formularz Potwierdź wpisane dane »                                                                                                    |

7. Nastąpi przekierowanie do wniosku, w którym trzeba sprawdzić poprawność danych i kliknąć **"Zatwierdź i przejdź do płatności"** 

|              |                                                                                                    | Dane kontaktowe                                                                                                    |
|--------------|----------------------------------------------------------------------------------------------------|----------------------------------------------------------------------------------------------------|
|              | Telefon                                                                                                    | 123123123                                                                                                    |
|              | Adres e-mail                                                                                                    | jankowalski@mail.pl                                                                                                    |
| $\checkmark$ | Wyrażam zgodę na przetwarzanie moich danych o<br>siedzibą w Warszawie pzry ul. Wał Miedzeszyńsi<br>Turystyki z dnia 9 kwietnia 2013 r. w sprawie u<br>prowadzenia ich ewidencji oraz do wykonania sta<br>patentu lub duplikatu dokumentu. Osoba której d<br>aktualizacji oraz żądania ich usunięcia. | sobowych przez Polski Związek Motorowodny i Narciarstwa Wodnego (dalej PZMWiNW), z<br>ki 379. Dane osobowe są przetwarzane zgodnie z Rozporządzeniem Ministra Sportu i<br>orawiania turystyki wodnej (Dz. U. 2013 nr O poz. 460) w celu nadawania patentów i<br>itutowych zadań Związku. Podanie danych osobowych jest konieczne w celu uzyskania<br>ane dotyczą, ma prawo dostępu do treści swoich danych osobowych oraz prawo do ich |
|              |                                                                                                    |                                                                                                    |

| 8. | Na stronie płatności należy | kliknąć "Zapłać poprzez płatności elektroniczne"                                               |  |
|----|-----------------------------|------------------------------------------------------------------------------------------------|--|
|    |                             | Polski Związek Motorowodny i Narciarstwa Wodnego<br>ul. Wał Miedzeszyński 379, 03-980 Warszawa |  |
|    | Genera                      | ator wniosków                                                                                  |  |

| REPUBLIC OF POLAND PATENT NR PATENT NR CREDIC OF COMPETINCY OF MOTOBIONT SHIPPER | Opłata za wydanie patentu: 50 zł<br>Opłata za wydanie u obrasiona zosana temperate za wydanie z obrasiona zosana temperate z obrasta Sportu i Turysty<br>z dobrasta 2013r. (Dz. U. z 2013 r., poz. 460) |
|----------------------------------------------------------------------------------|----------------------------------------------------------------------------------------------------|
| AKZERISKOSURAME<br>MICHAROSTI MAMIS<br>DADALMEDCE UROCEMALOUT AND RUCE OF BITM   | dotpay Zapłać poprzez<br>płatności elektroniczne                                                                                                    |
| ROPESSION                                                                        |                                                                                                    |
|                                                                                  |                                                                                                    |

9. Następnie należy wybrać swój bank i po przekierowaniu na konto dokonać płatności. Jeśli w spisie nie ma odpowiedniego banku lub płatność będzie realizowana przelewem pocztowym należy postępować wg. Punktu 9b.

9b. Należy wyrazić zgodę na trzy punkty regulaminu oraz kliknąć "**Mam rachunek w innym banku"** 

|                                                                                                    |                                  | NONALOVEN NAMES<br>ATA I MEDICE UNDOCENNALONTY AND FLACE OF BITM | dotpay                      | Zapłać poprze<br>płatności elek | ez<br>ktroniczne |
|----------------------------------------------------------------------------------------------------|----------------------------------|------------------------------------------------------------------|-----------------------------|---------------------------------|------------------|
| Image: Marker marker   Image: Marker marker   Image: Marker marker   Image: Marker marker   Image: Marker marker   Image: Marker marker marker   Image: Marker marker marker   Image: Marker marker marker marker   Image: Marker marker marker marker   Image: Marker marker marker marker   Image: Marker marker marker marker marker   Image: Marker marker marker marker marker   Image: Marker marker mar                                                                                                    |                                  |                                                                  |                             |                                 |                  |
| Image: Sector Sector | m <mark>Bank</mark><br>mTRANSFER | inteligo                                                         | Multi<br>Transfer           | PKO                             | PRZELEW          |
| ALIOR<br>BANK       Image: Citi handlowy       Image: Citi handlowy       Image: Ci                                                                                                    | Nordeo<br>Płać z Nordea          | PRZELEW Z                                                        | Bank Pekao<br>Pekao249zetow | ING So                          | Millennium       |
| PLAC Z BOS Platność online Deutsche Bank Z Alior YDC Side                                                                                                    | ALIOR                            | placez<br>cíti handlowy                                          | Polbank EFG                 |                                 | Toyota Banl      |
|                                                                                                    | PLAC Z BOS                       | Q eurobank  platność online                                      | Deutsche Bank               |                                 |                  |
|                                                                                                    | ۵ 🗸                              | ceptuję Regulamin dokonywania wpła                               | at w Dotpay                 |                                 |                  |

9c. Następnie wybrać inny rodzaj płatności lub przekaz pocztowy, wypełnić dane i kliknąć "dokonaj płatności"

|                             | AS BANK direct                                                                                                    | Polbank EFG                                                                                                    | geundank                                                                                                    | Bank Pocztowy                                                                                                    | Bank DOB NORD                                                                                                    |
|-----------------------------|----------------------------------------------------------------------------------------------------|----------------------------------------------------------------------------------------------------|----------------------------------------------------------------------------------------------------|----------------------------------------------------------------------------------------------------|----------------------------------------------------------------------------------------------------|
| Przeka<br>przelet<br>bankow | iz<br>w<br>y                                                                                                    |                                                                                                    | KANTOR POLSKI SA                                                                                                    | MPay                                                                                                    | + SkyCash                                                                                                    |
| macja o pos                 | siadaczu konta                                                                                                    |                                                                                                    |                                                                                                    |                                                                                                    |                                                                                                    |
| ÷:                          | Jan                                                                                                    |                                                                                                    | Nazwisko:                                                                                                    | Kowalski                                                                                                    |                                                                                                    |
| s posiadacza                | a karty podany we wnios                                                                                                    | sku o wydanie karty                                                                                                    |                                                                                                    |                                                                                                    |                                                                                                    |
| 3:                          |                                                                                                    | 1                                                                                                    | Nr budynku:                                                                                                    | /Nr lo                                                                                                    | kalu:                                                                                                    |
| f pocztowy:                 |                                                                                                    |                                                                                                    | Miasto:                                                                                                    |                                                                                                    |                                                                                                    |
| ail:                        | jankowalski@mail.pl                                                                                                    |                                                                                                    | Telefon;                                                                                                    |                                                                                                    |                                                                                                    |
|                             |                                                                                                    |                                                                                                    | Kraj:                                                                                                    |                                                                                                    | w                                                                                                    |
|                             | Kup Gwarancję Dotpay                                                                                                    | tylko: 4.00 PLN. Spra                                                                                                    | wdź, co zyskujesz!                                                                                                    |                                                                                                    |                                                                                                    |
|                             | Kup Gwarancję Dotpay<br>Akceptuję Regulamin doł                                                                                                    | tylko: 4.00 PLN. Spra<br>konywania wpłat w Do                                                                                                    | wdź, co zyskujesz!<br>tpay                                                                                                    |                                                                                                    |                                                                                                    |
|                             | Kup Gwarancję Dotpay<br>Akceptuję Regulamin doł<br>Wyrażam zgodę na pr<br>dla potrzeb realizacji p<br>29.08.1997r. o ochroni<br>wglądu i poprawiania s                                                                                                    | tylko: 4.00 PLN. Spra<br>konywania wpłat w Do<br>zetwarzanie moich d<br>rrocesu płatności zgo<br>ie danych osobowych<br>woich danych.                                                                                       | wdź, co zyskujesz!<br>tpay<br>anych osobowych prz-<br>odnie z obowiązującym<br>n. Dz. U. nr 133, poz.                                                                                                    | ez Dotpay S.A. (Wieli<br>ni przepisami (Ustaw<br>883 z późn. zmiana                                                                                                    | cka 72, Kraków)<br>a z dnia<br>mi). Mam prawo                                                                         |
|                             | Kup Gwarancję Dotpay<br>Akceptuję Regulamin doł<br>Wyrażam zgodę na pr<br>dla potrzeb realizacji p<br>29.08.1997r. o ochroni<br>wglądu i poprawiania s<br>Wyrażam zgodę na pr<br>dalej: "Dotpay") w cela<br>od Dotpay informacji h<br>nie będą udostępniane<br>danych jest dobrowolno | konywania wpłat w Do<br>zetwarzanie moich d<br>procesu płatności zgo<br>ie danych osobowych<br>woich danych.<br>zetwarzanie moich d<br>sch marketingowych<br>andlowych Dotpay i<br>a podmiotom innym,<br>e. Mam prawo wgląd | wdź, co zyskujesz!<br>tpay<br>anych osobowych prz-<br>dnie z obowiązującym<br>n, Dz. U. nr 133, poz.<br>anych osobowych prz-<br>Dotpay i jej partnerów<br>pi je partnerów na poda<br>niż upoważnione na<br>u i poprawiania swoici | ez Dotpay S.A. (Wieli<br>ni przepisami (Ustaw<br>883 z późn. zmiana<br>ez Dotpay S.A. (Wieli<br>v biznesowych oraz ni<br>ny przeze mnie adre<br>podstawie przepisów<br>h danych. | cka 72, Kraków)<br>a z dnia<br>mi). Mam prawo<br>cka 72, Kraków,<br>a otrzymywanie<br>s email. Dane<br>prawa. Podanie |

Copyright © 2001-2013 by dotpay

9d. Na koniec kliknąć drukuj i wypełniony przekaz nadać na poczcie. ul. Wielicka 72 30-552 Kraków Bank: BPH SA Konto: 10 1060 0076 0000 3300 0058 7811

> Tytuł płatności: 69029-A627 Kwota: 50.00 PLN

Powrót do serwisu PZMWiNW

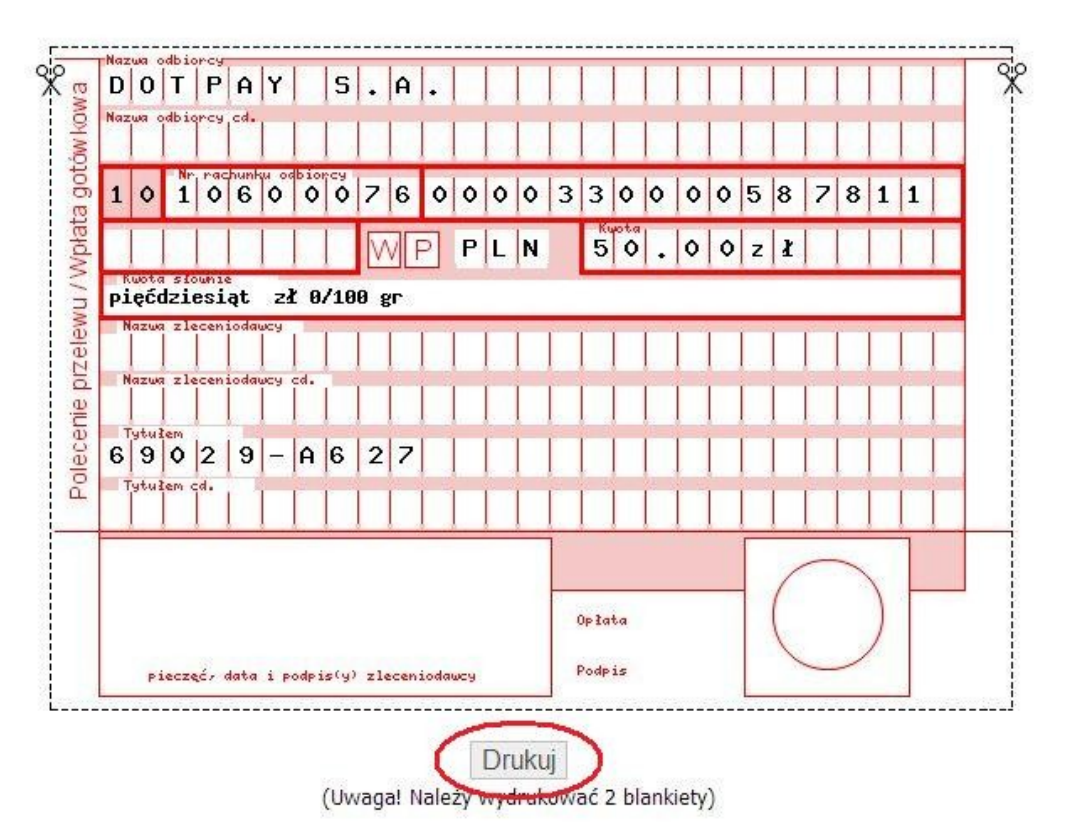

10. Po dokonaniu przelewu strona przekieruje nas do wniosku który należy wydrukować, wypełnić (dodatkowo wkleić zdjęcie we wskazane miejsce) i wysłać pocztą wraz z następującymi dokumentami:

- zaświadczenie o zdanym egzaminie

- zgoda rodziców/opiekunów prawych w przypadku osoby małoletniej przy egzaminie na patent sternika motorowodnego

- dowód wpłaty za patent/licencję
- dowód wpłaty za egzamin